## How to enter a UMDAP Financial Assessment for UMDAP clients.

THERE SHOULD ONLY BE ONE UMDAP FINANCIAL ASSESSMENT IN THE SYSTEM PER ANNUAL FINANCIAL PERIOD. THIS WILL BE SHARED BY BOTH MH & DAS PROGRAMS.

(MULTIPLE UMDAP FINANCIAL ASSESSMENTS WOULD ONLY BE DONE IF THERE WERE CHANGES TO INSURANCE STATUS).

#### This process is for clients with Medicare Only, Private Insurance, or no insurance/funding source.

An UMDAP will be set by the service provider. The service provider will need to complete the UMDAP Financial Assessment in SmartCare.

Administrative Assistant (AA) should check insurance status for all appointments for the week at minimum the day before the scheduled appointment. If a client has lost their Medi-Cal coverage or falls within one of the insurance categories listed above, they will require an UMDAP. AA should send an email notification to the service provider and Program Supervisor (also recommend clinic case manager) informing an UMDAP Financial Assessment is needed.

## Start by ascertaining if a current UMDAP is already in the system.

| Q  | reTrain   04 | XxTest, Adult Mi | H Client 05 (1044) |
|----|--------------|------------------|--------------------|
| ۹[ | client fee   |                  |                    |
| 6  | Client Fee   | (Client)         | Д                  |

With the client open, search Client Fee. Select Client Fee (Client).

Set the beginning date to go back one full year and click apply filter. (Leave all other fields set as All.)

| ( | २ ★ 🖁            | XxTest, A  | Adult MH CI | ient 05 (1044)  🛈 🕒    | 000      | i + x     |                    | 🖆 🏟 🔊 (      | ? Kimberly Seaman | • U |
|---|------------------|------------|-------------|------------------------|----------|-----------|--------------------|--------------|-------------------|-----|
| ( | Client Fee (     | 0)         |             |                        |          |           |                    |              | <b>0</b> ☆★≵      | 0?  |
|   | All Locations    |            | ~           | All Programs           | ~        | All Staff | ¥                  | Apply Filter |                   |     |
|   | All Client Fee T | ypes       | ~           | Begin Date: 05/01/2022 | <b>*</b> | End Date: | iii ▼              |              |                   |     |
|   | Template Id      | Begin Date | End Date    | % of Standard Rate     | Amount   | Self Pay  | Client Fee Types   | Location(s)  | Program(s)        | P   |
|   |                  |            |             |                        |          | 1         | No data to display |              |                   |     |

If nothing is shown in this field, you may proceed with entering a new UMDAP Financial Assessment.

Note: if there is a current UMDAP in place, the annual start and end dates, along with the UMDAP amount, will display here. If the start and end dates are within the current time client is starting services with us, the service provider does not need to obtain a new UMDAP Financial Assessment unless there has been a change in insurance status. At that time a new UMDAP Financial Assessment needs to be done, and the Health Information Technician (HIT) will need to adjust the Client Fee page when complete.

IN MOST CASES THERE SHOULD ONLY BE ONE UMDAP FINANCIAL ASSESSMENT IN SMARTCARE PER ANNUAL PERIOD. THE EXCEPTION WILL BE WHEN THE CLIENT HAS EXPERIENCED CHANGES TO THEIR INSURANCE.

| 1 Programs 🗸              |                            |                                            |                                                                                                    |                                                                                                    |
|---------------------------|----------------------------|--------------------------------------------|----------------------------------------------------------------------------------------------------|----------------------------------------------------------------------------------------------------|
|                           | All Staff                  | ✓                                          | Apply Filter                                                                                                    |                                                                                                    |
| % of Standard Rate Amount | Self Pay                   | Client Fee Types                           | Location(s)                                                                                                    | Program(s) P                                                                                                    |
|                           | No data                    | a to display                               |                                                                                                    |                                                                                                    |
|                           |                            |                                            |                                                                                                    |                                                                                                    |
|                           | 96 of Standard Rate Amount | Set Of Standard Rate Amount Set Pay No det | Sin Date         Discretion         Discretion           % of Standard Rate         Amount         Self Pay         Client Fee Types           No data to display         No data to display         No data to display | Sin Date     Osciol Dock       % of Standard Rate     Amount       Self Pay     Client Fee Types       Location(s)   No data to display |

# **Complete an UMDAP Financial Assessment**

1. With the client open, search UMDAP and select UMDAP Financial Assessment (Client).

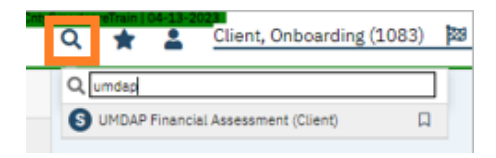

2. Change the effective date to the first day of the month when the new UMDAP is starting.

- If this Financial Assessment is to cover the entire Financial Annual Period, this will be the first date of that annual period.
- If this is to cover a change in insurance the effective date will be the first day of the month the change happened.

| UM | IDAP Financial Assessi          | ment                           |                                  |                 | 🗳 : 🖻 \varTheta Goto 🚨 | 🖏 🛅 🖨 🗋 🖬 Save 🗴 |
|----|---------------------------------|--------------------------------|----------------------------------|-----------------|------------------------|------------------|
| E  | ffective 06/02/2023             | Status New                     | Author So Co, Test Front         | Office 🗸        | 00                     | Sign 💿 < 🕇       |
|    | Responsible Party Third Party I | nformation Financial Liability | UMDAP Liability Determination Ot | her Information |                        | U                |
| F  | Responsible Party Informatio    | on                             |                                  |                 |                        | - i              |

## **RESPONSIBLE PARTY TAB**

3. In the **Responsible Party** tab, enter the information into the outlined sections. (Some fields will populate with info from the Client Information screen. You will only need to complete the fields that are still blank within the outlined sections.

- a. If the client is the responsible party, select the radial button next to yes and their info will auto-populate. Responsible Party is the name on the insurance card.
  - i. If the client is not the financially responsible person, start typing in the last name of the financially responsible person and if they are listed in the contact

section on the Client Information screen, their name will show. (If they are not in the contact section on the Client Information screen, you will need to add them and ensure you check the financially responsible box.) Select their name and their info will auto-populate. Answer if client is Medi-Cal eligible.

- b. Answer if client is Medi-Cal eligible, yes or no.
- c. Complete any other sections in this tab if the information was obtained by the service provider.

|                                          | αι Αροσοριτιστιί                         |           |                               |                  |         |          |
|------------------------------------------|------------------------------------------|-----------|-------------------------------|------------------|---------|----------|
| Effective 05/22/2023                     | 3 🗮 Status New                           |           | Author So Co, Test Front Offi | ce 🗸 05/10/2023  | 00      | Sign 💿 < |
| Responsible Party                        | Third Party Information Financial Liabil | ity UMDAP | Liability Determination 0     | ther Information |         |          |
| Responsible Par                          | ty Information                           |           |                               |                  |         |          |
| Client is Responsible F                  | Party OYes No                            |           | Medi-Cal Eligible             | ◯ Yes ◯ No       |         |          |
| Name                                     | Search Contact                           |           | Relationship to Client        | ~                |         |          |
| Date of Birth                            | <b>₩ ▼</b>                               |           | Marital Status                | ~                |         |          |
| Address                                  |                                          |           | Telephone Number              |                  |         |          |
| Home 🔽                                   |                                          |           |                               | DNC 🚯            | DNLM () |          |
|                                          |                                          |           | Home 💌                        |                  |         |          |
|                                          |                                          |           | Business 💌                    |                  |         |          |
| Billing                                  |                                          |           | Home 2                        |                  |         |          |
| L. L. L. L. L. L. L. L. L. L. L. L. L. L | Jetans                                   |           | Business 2 💌                  |                  |         |          |
|                                          |                                          | _         |                               |                  |         |          |
| /eteran                                  | ◯ Yes ◯ No                               |           | Social Security Number        | Modify           |         |          |
|                                          |                                          |           |                               |                  |         |          |

## THIRD PARTY INFORMATION

4. In the next tab (**Third Party Information**) the insurance information will pull from the Coverage screen. Ensure it is correct and add any other coverages, if indicated by service provider.

a. Check yes for Assignment/Release of Information obtained.

| narcareñan 104-13-2021<br>Q 🚖 🚊 Tester, Happy (1018) 👔 👔 🗎 🗎 🗮                        | + x                                                                           | 🖆 🗳 🧐 ? Test Front Office So Co 🕶 😃 |
|---------------------------------------------------------------------------------------|-------------------------------------------------------------------------------|-------------------------------------|
| UMDAP Financial Assessment                                                            | l                                                                             | 🗳 : 🖻 😌 anto 🚢 🎝 🛅 🖶 🗅 🖬 Savo 🗙     |
| Effective 05/22/2023                                                                  | Author So Co, Test Front Office 🗸 05/10/2023                                  | Sign @ <+                           |
| Responsible Party Third Party Information Financial Liability Third Party Information | MDAP Liability Determination Other Information                                |                                     |
| Insurance Medicare Policy ID Number Address Home                                      | Insurance ID<br>Medi-Cal CIN<br>Assignment/Release of information<br>obtained |                                     |
| Details                                                                               |                                                                               |                                     |

### FINANCIAL LIABILITY

5. In the **Financial Liability** tab, enter the annual period start date (first day of the month in which they are beginning services.) The annual period end date will auto-calculate.

a. Enter responsible person/client income amount. Enter income amounts for spouse and any other income the client may have. Enter the number of dependents on income.

| mDAI THIANCIAL                                                                             | Assessment             |                     |                       |              |               |       | E | : 🗹 |
|--------------------------------------------------------------------------------------------|------------------------|---------------------|-----------------------|--------------|---------------|-------|---|-----|
| Effective 05/30/2023                                                                       | 🗮 Status N             | ew                  | Author S              | eaman, Kimbe | erly          | ~     |   | 00  |
| Responsible Party TI                                                                       | hird Party Information | Financial Liability | UMDAP Liability Deter | mination (   | Other Informa | ation |   |     |
| Annual Period                                                                              |                        |                     |                       |              |               |       |   |     |
|                                                                                            |                        |                     |                       |              |               |       |   |     |
| Annual Period Start Date                                                                   | 05/01/2023 🛗 🗸         | Annual Perio        | od End Date 04/30/202 | 24           |               |       |   |     |
| Annual Period Start Date                                                                   | 05/01/2023 🛗 🗸         | Annual Perio        | od End Date 04/30/202 | 24           |               |       |   |     |
| Annual Period Start Date                                                                   | 05/01/2023 🛗 🔻         | Annual Perio        | od End Date 04/30/202 | 24           |               |       |   |     |
| Annual Period Start Date Income Responsible person                                         | 05/01/2023 🗎 🕶         | Annual Perio        | od End Date 04/30/202 | 24           |               |       |   |     |
| Annual Period Start Date Income Responsible person Spouse                                  | \$ 1200 \$ 0           | Annual Perio        | od End Date 04/30/202 | 24           |               |       |   |     |
| Annual Period Start Date Income Responsible person Spouse Other                            | 05/01/2023             | Annual Perio        | od End Date 04/30/202 | 24           |               |       |   |     |
| Annual Period Start Date Income Responsible person Spouse Other Total gross monthly family | 05/01/2023 📾 🕶         | Annual Perio        | od End Date 04/30/202 |              |               |       |   |     |

## UMDAP LIABILITY DETERMINATION

6. In the **UMDAP Liability Determination** tab, enter all fields in the Liquid Assets section and the Allowable Expenses section. You can use the tab button to quickly navigate through these fields.

• Note: the allowable expenses section has defaulted \$0 amounts, but you will need to go through each one and re-enter an amount for it allow you to sign the form.

The Annual Liability amount will be calculated. If the clinician determines an adjustment amount with the client, enter the adjusted amount into the Adjusted Annual Liability field. Indicate the monthly amount client can pay in the Agreed upon payment plan to satisfy the above liability field.

|                                                                                                    | Sament                                                                                                    |                                                                                                    | Ŀ                                                |   |   | Ŭ |
|----------------------------------------------------------------------------------------------------|----------------------------------------------------------------------------------------------------|----------------------------------------------------------------------------------------------------|--------------------------------------------------|---|---|---|
| Effective 05/30/2023                                                                                                    | Status New                                                                                                    | Author Seaman, Kimberly 🗸                                                                                                    |                                                  | 0 | 0 |   |
| Responsible Party Third Par                                                                                                    | ty Information Financial Liabi                                                                                                    | lity UMDAP Liability Determination Other Information                                                                                           | _                                                |   |   |   |
| Liquid Assets                                                                                                    |                                                                                                    |                                                                                                    |                                                  |   |   | _ |
| Savings                                                                                                    | \$ 50                                                                                                    |                                                                                                    |                                                  |   |   |   |
| IRA, CD, Market Value of Stocks,<br>Boods and Mutual Funds                                                                                                    | \$ 0                                                                                                    |                                                                                                    |                                                  |   |   |   |
| Checking Accounts                                                                                                    | \$ 1000                                                                                                    |                                                                                                    |                                                  |   |   |   |
| Total of liquid assets                                                                                                    | \$ 1050.00                                                                                                    |                                                                                                    |                                                  |   |   |   |
| Less Asset Allowance                                                                                                    | \$ 1500                                                                                                    |                                                                                                    |                                                  |   |   |   |
| Total net liquid assets                                                                                                    | \$ 0.00                                                                                                    |                                                                                                    |                                                  |   |   |   |
| Monthly Asset Valuation                                                                                                    | \$ 0.00                                                                                                    |                                                                                                    |                                                  |   |   |   |
| Asset Determination                                                                                                    | 1200                                                                                                    |                                                                                                    |                                                  |   |   |   |
| Asset Determination Adjusted gross monthly income                                                                                                    | 1200                                                                                                    |                                                                                                    |                                                  |   |   |   |
| Asset Determination Adjusted gross monthly income s owable Expenses t ordered obligations paid monthly                                                                                                    | \$ 1200<br>/ \$ 0                                                                                                    | Monthly child care (necessary for employment)                                                                                                  | \$ 250                                           |   |   |   |
| Asset Determination Adjusted gross monthly income sowable Expenses t ordered obligations paid monthly thly dependent support payments                                                                                                    | \$ 1200<br>y \$ 0<br>\$ 0<br>\$ 0                                                                                                    | Monthly child care (necessary for employment)<br>Monthly medical expense payments                                                              | \$ 250<br>\$ 50                                  |   |   |   |
| Asset Determination Adjusted gross monthly income sowable Expenses t ordered obligations paid monthly thly dependent support payments thly medical expense payments in                                                                                                    | \$ 1200<br>( \$ 0<br>\$ 0<br>excess of 2% of gross income                                                                             | Monthly child care (necessary for employment)<br>Monthly medical expense payments                                                              | \$ 250<br>\$ 50<br>\$ 26.00                      |   |   |   |
| Asset Determination Adjusted gross monthly income owable Expenses t ordered obligations paid monthly thly dependent support payments thly medical expense payments in thly mandated deductions from gr                                                                                                    |                                                                                                    | Monthly child care (necessary for employment)<br>Monthly medical expense payments<br>not Social Security - Allowance made in payment schedule) | \$ 250<br>\$ 50<br>\$ 26.00<br>\$ 0              |   |   |   |
| Asset Determination Adjusted gross monthly income sowable Expenses t ordered obligations paid monthly thly dependent support payments in thly medical expense payments in thly mandated deductions from gr I allowable expenses                                                                                    | 1200      S     0     excess of 2% of gross income     oss income for retirement plans (                                              | Monthly child care (necessary for employment)<br>Monthly medical expense payments<br>not Social Security - Allowance made in payment schedule) | \$ 250<br>\$ 50<br>\$ 26.00<br>\$ 0<br>\$ 276.00 |   |   |   |
| Asset Determination Adjusted gross monthly income owable Expenses t ordered obligations paid monthly thly dependent support payments in thly medical expense payments from gr I allowable expenses justed Monthly Income                                                                                           |                                                                                                    | Monthly child care (necessary for employment)<br>Monthly medical expense payments<br>not Social Security - Allowance made in payment schedule) | \$ 250<br>\$ 50<br>\$ 26.00<br>\$ 0<br>\$ 276.00 |   |   |   |
| Asset Determination Adjusted gross monthly income owable Expenses t ordered obligations paid monthly thly dependent support payments thly mandated deductions from gr I allowable expenses justed Monthly Income sted gross monthly income minus                                                                   | \$ 1200<br>(\$ 0<br>\$ 0<br>excess of 2% of gross income<br>oss income for retirement plans (<br>total allowable expenses \$          | Monthly child care (necessary for employment)<br>Monthly medical expense payments<br>not Social Security - Allowance made in payment schedule) | \$ 250<br>\$ 50<br>\$ 26.00<br>\$ 0<br>\$ 276.00 |   |   |   |
| Asset Determination<br>Adjusted gross monthly income a<br>owable Expenses<br>t ordered obligations paid monthly<br>thly dependent support payments in<br>thly medical expense payments form gr<br>I allowable expenses<br>justed Monthly Income<br>sted gross monthly income minus<br>IDAP Liability Determination | \$ 1200<br>( \$ 0<br>\$ 0<br>excess of 2% of gross income<br>oss income for retirement plans (<br>total allowable expenses \$ 0<br>Dn | Monthly child care (necessary for employment)<br>Monthly medical expense payments<br>not Social Security - Allowance made in payment schedule) | \$ 250<br>\$ 50<br>\$ 26.00<br>\$ 0<br>\$ 276.00 |   |   |   |

## **OTHER INFORMATION**

7. In the **Other Information** tab, enter the name of the person who provided the financial information (if other than the client).

- a. If the annual liability amount was adjusted, enter the staff name in the adjusted by field, select the reason for the adjustment from the drop-down menu in the adjusted reason field. (If the annual liability amount was not adjusted, leave these fields blank.)
- b. If the amount was adjusted enter the program supervisor name in Approved by field and add the date sent to supervisor for approval.
- c. Select the yes radial button next to an explanation of the UMDAP liability was provided.
- d. Sign the form.

| Effective 05/30/2023    | 📩 🕶 Status Ir             | n Progress               | Aut           | hor Seaman, Kin      | nberly              | ~            | 00       |   | Sign 🧿 🚜 |
|-------------------------|---------------------------|--------------------------|---------------|----------------------|---------------------|--------------|----------|---|----------|
| Responsible Party       | Third Party Information   | Financial Liability      | UMDAP Liabili | y Determination      | Other Informat      | ion          |          |   |          |
| Other Information       |                           |                          |               |                      |                     |              |          | _ |          |
| Provider of Financial I | nformation (if other thar | n patient or responsible | person)       |                      |                     |              |          |   |          |
| Name                    |                           |                          | Д             | djusted by           | Seaman,             | Kimberly     |          |   |          |
| Approved by             | Seaman, Kimberly          |                          | A             | djusted Reason       | Therapeut           | ic Exemption | ~        |   |          |
| Approval Date           | 05/30/2023 🛗 🕶            |                          | А             | n explanation of the | e UMDAP liability w | as provided  | Yes O No |   |          |
| Address                 |                           |                          |               |                      |                     |              |          |   |          |
| Home 🔽                  |                           |                          | -             |                      |                     |              |          |   |          |
|                         |                           |                          |               |                      |                     |              |          |   |          |
|                         |                           |                          |               |                      |                     |              |          |   |          |
|                         |                           |                          |               |                      |                     |              |          |   |          |

8. Click the + icon to enter the client's signature.

| 1DAP Financial Assessmen | it                 |                         | 🗳 : 🖻 🖯 🗤 i | 🛅 🖶 🗋 🖬 Save |
|--------------------------|--------------------|-------------------------|-------------|--------------|
| Effective 05/25/2023     | us Signed          | Author Seaman, Kimberly | 00          | Sign 🗹 💉     |
| ≔   ∀ ~   ∀ Draw ~       | 🖉   🗊   Read aloud | - + 🖾   1 of 3   🥥      |             | (            |

9. Select the radial button next to the client's name and click co-sign.

| ffective 05/30/2023                 | Status Signed                             | Author Seaman, Kimberly                               | 00                         | Sign 🗹 🛒 🕯                 |
|-------------------------------------|-------------------------------------------|-------------------------------------------------------|----------------------------|----------------------------|
| Other Versions                      | Signed By                                 | Signer                                                |                            | Program                    |
| 1. <u>05/30/2023. Kimberi</u>       | C 1. Kimberly Seaman ON 1. 05/30/2023 (1) | Add Signer(s) Co-Sign Decline                         | V XXTest, Adult            | FON MIGA TAY FSP Med Mgr A |
| cument                              |                                           |                                                       |                            |                            |
| ≡   ∀ ~   ∀ Drav                    | v 🗸 🖉   🗊   Read alo                      | ud — + 🖾 🗌 of3 🛛 '                                    | ୍⊇   Œ                     |                            |
| ≡   ₩ ~   ∀ Drav<br>Client ID: 1041 | v 🗸 🖉   🔟   Read alor                     | ud — + 🖸 1 of 3 1                                     | ତ୍ର   ଅ                    | Q   〇 日   袋<br>Page 1 of 3 |
| ≓   ∀ ~   ∀ Drav                    | v 🗸 🖉   🔟   Read aloo<br>SanLuisOl        | bispoCntySmartcareTrain                               | ତ୍ତା ଅ<br>04-13-2023       | Q   〇 日   総<br>Page 1 of 3 |
| ≡   ∀ ~   ∀ Drav                    | v 🗸 🖉   🗊   Read alor<br>SanLuisOl        | bispoCntySmartcareTrain  <br>UMDAP Financial Assessme | ତ୍∣ ⊞<br>04-13-2023<br>:nt | Q   ြ 日   総<br>Page 1 of 3 |

10. Indicate method of signature. Click Sign.

a. If the client gave verbal consent over phone, notify the site HIT so a paper copy can be mailed when completed. If the client signed in person offer a printed copy of the form.

| SignaturePage                             | 0                                            |
|-------------------------------------------|----------------------------------------------|
|                                           |                                              |
| XxTest Adult MH Client                    | 02 is signing the UMDAP Financial Assessment |
|                                           |                                              |
|                                           |                                              |
|                                           |                                              |
|                                           |                                              |
|                                           |                                              |
|                                           |                                              |
|                                           |                                              |
| Password () Signature Pad () Mouse/Touchr | ad                                           |
|                                           |                                              |
| Sign Clear Cancel                         |                                              |

11. If an adjustment was made, add your Program Supervisor as a signer. Click the add signer drop-down and select the staff's name from the drop-down menu.

| ective 05/30/2023          |        | Status | Signed                                                                                    | Author | Seaman, Kimberly             | 00 |   | Sign 📝 💦    |
|----------------------------|--------|--------|-------------------------------------------------------------------------------------------|--------|------------------------------|----|---|-------------|
| Other Versions             |        |        | Signed By                                                                                 | Sign   | ter                          |    |   | Program     |
| 1. <u>05/30/2023, Kimb</u> | eri    | 0 1    | Kimberly Seaman ON<br>106/30/2023 (1)<br>XXTest, Aduit MH Client 02 ON<br>106/30/2023 (1) | Add S  | gner(q) V<br>Co-Sign Decline |    | + |             |
| xument<br>≡   ∀ ~   \      | 7 Draw | ~      |                                                                                           |        | - 🖸   1 of 4   🤉             |    |   | Q   〇 四   総 |

12. Add the site HIT as a cosigner for all UMDAPs set.

#### 13. Click X to close.

| fective 05/25/2023 | 💼 🕶 St | atus Signed        | Author Seaman, Kimberly  | 00 | Sign | 2 % |
|--------------------|--------|--------------------|--------------------------|----|------|-----|
| ocument            |        |                    |                          |    |      |     |
|                    | 7 Draw | ✓ Q I I Read aloud | - + 🖸   1 of 3   🤉   (1) |    | 0    | 8 8 |

14. When complete, the site HIT will update Client Account and Client Fee screens as necessary.

# HIT

15. Next, go to the search button and type in **Client Account**. Select **Client Account (Client)**.

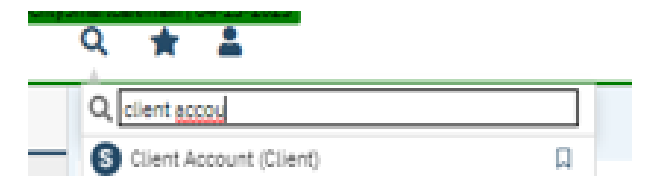

### a. Check the "Financial Information is Complete" box. X to close.

| Client Account                    |       |       |        |               |                     | ₽ 2 ° 8 0 ? 4 × |
|-----------------------------------|-------|-------|--------|---------------|---------------------|-----------------|
| Overview Charge/ Payment Summary  |       |       |        |               |                     |                 |
| Last Statement Sent               | -     | D. I. |        | Charles H     | line and the second |                 |
| Payment Arrangement 0<br>Amount   | Payer | Date  | Amount | <u>Check#</u> | Unposted Amount     |                 |
| Client Fund Balance 0             |       |       |        |               |                     |                 |
|                                   |       |       |        |               |                     |                 |
| Internal Collections              |       |       |        |               |                     |                 |
| External Collections              |       |       |        |               |                     |                 |
| Don't Send Statement              |       |       |        |               |                     |                 |
| Reason                            |       |       |        |               |                     |                 |
| Financial Information is Complete |       |       |        |               |                     |                 |
| Accounting Notos                  |       |       |        |               |                     |                 |

#### b. Go to Client Fee screen.

| All Locations  |            | All Programs |                    | ✔ All Staff      | All Staff 🗸 |                   | Apply Filter |            |
|----------------|------------|--------------|--------------------|------------------|-------------|-------------------|--------------|------------|
|                |            |              |                    | ✓ Begin Da       | ite: 🗰 🔻    | End Date:         | <b></b>      |            |
| Client Summary |            |              |                    |                  |             |                   |              |            |
| Template Id    | Begin Date | ✓ End Date   | % of Standard Rate | Amount           | Self Pay    | Client Fee Types  | Location(s)  | Program    |
|                | 09/01/2023 | 08/30/2024   | 100.00%            | \$37.00 Per Year | No          | UMDAP Client Fee  | All Selected | All Select |
|                | 00/04/2022 | 09/24/2022   | 100.00%            | \$20.00 Per Vear | No          | LIMDAR Client Fee | All Selected | All Salad  |

- c. Select the Annual Period this UMDAP was for.
- d. Enter the monthly adjusted amount in the Monthly Cap field. SAVE.

| ient Fee D              | etails        |             |              |                 |              |              |              |          |
|-------------------------|---------------|-------------|--------------|-----------------|--------------|--------------|--------------|----------|
| Client Fee              |               |             |              |                 |              |              |              |          |
| Client Fee ID           | 3348          |             |              | Client Fee Type | UMDAP Client | Fee          | ~            | Self Pay |
| Begin Date              | 09/01/20      | 23 🛗 🔻      |              | End Date        | 08/30/2024   | <b>iii -</b> | Priority     | 100      |
| Charge Client %<br>Rate | 6 of Standard | 100.00      | %<br>Session | \$              | Per          | (            | Calculate    |          |
|                         |               |             |              | Daily Cap       | Ot           | her family   | members r    | eceiving |
|                         |               |             |              | Weekly Cap      |              |              |              |          |
|                         |               |             | \$25.00      | Monthly Cap     |              | No           | data to disp | lay      |
|                         |               |             |              | Yearly Cap      |              |              |              |          |
|                         |               |             |              | Minimum Fee     |              |              |              |          |
| Location                | n(s)          | All Selecte | d            |                 |              |              |              |          |
| Program                 | n(s)          | All Selecte | d            |                 |              |              |              |          |
| Procedure (             | Code(s)       | All Selecte | d            |                 |              |              |              |          |
| Service Ar              | rea(s)        | MH          |              |                 |              |              |              |          |
| Commont                 |               |             |              |                 |              |              |              |          |

e. If we add a changed UMDAP amount during an existing annual period we will also need to adjust the dates to show when each UMDAP is in effect during the annual period.

| All Locations    |                   | ~          | All Programs        |                    | ~ | All Staff   | ~                |     |         |
|------------------|-------------------|------------|---------------------|--------------------|---|-------------|------------------|-----|---------|
| All Client Fee 1 | Гурев             | ~          | All Service Area    |                    | • | Begin Date: | <b>≡</b> ▼       | End | Date:   |
| Terrelate Tel    | Partia Data - T   | Ford Data  | N/ of Chandrad Data | Amount             |   | Call Day    | Client Fee Trace |     | 1 1 -   |
| emplate In       | Regin Liate V     | End Date   | % of Standard Rate  | Amount             |   | Self Pay    | Client Fee Types |     | Locatio |
|                  | <u>03/01/2024</u> | 02/28/2025 | 100.00%             | \$4250.00 Per Year |   | No          | UMDAP Client Fee |     |         |
|                  | 03/01/2024        | 02/28/2025 | 100.00%             | \$3186.00 Per Year |   | No          | UMDAP Client Fee |     |         |

f. Select the original UMDAP to adjust the dates.

g. Change the End Date to the day before the new UMDAP starts.

| ient Fee D              | etails               |               |                 |                        |                       |
|-------------------------|----------------------|---------------|-----------------|------------------------|-----------------------|
| Client Fee              |                      |               |                 |                        |                       |
| Client Fee ID           | 5126                 |               | Client Fee Type | UMDAP Client Fee       | ✓ 🗌 Self              |
| Begin Date              | 03/01/2024 🛗 🕶       |               | End Date        | 04/30/2024 🛗 🗸         | Priority 100          |
| Charge Client %<br>Rate | of Standard 100.00 % | OR<br>Session | 3               | Per                    | Calculate             |
|                         |                      |               | Daily Cap       | Other fami<br>services | ily members receiving |
|                         |                      |               | Weekly Cap      | N                      | o data to display     |

h. In the new UMDAP change the begin date and enter the adjustment amount.

| Client Fee                                  |               |                             |                       |                       |
|---------------------------------------------|---------------|-----------------------------|-----------------------|-----------------------|
| Client Fee ID 5128<br>Begin Date 05/01/2024 |               | Client Fee Type<br>End Date | UMDAP Client Fee      | Setf Pay Priority 100 |
| Rate 100.00 %                               | OR<br>Session | \$                          | Per                   | Calculate             |
|                                             |               | Daily Cap                   | Other fam<br>services | ily members receiving |
|                                             |               | Weekly Cap                  | 50111005              |                       |
|                                             | \$100.00      | Monthly Cap                 | N                     | lo data to display    |
|                                             | \$1,200.00    | Yearly Cap                  |                       |                       |
|                                             |               | Minimum Fee                 |                       |                       |
| Location(s)                                 |               |                             |                       |                       |
| Program(s)                                  |               |                             |                       |                       |
| Procedure Code(s)                           |               |                             |                       |                       |
| Service Area(s) MH                          |               |                             |                       |                       |

### i. You will now have two UMDAPs to cover the annual period.

| All Locations   All Client Fee Types |              | All Programs |                    |                      | All Staff |             | ~      |            |       |          |
|--------------------------------------|--------------|--------------|--------------------|----------------------|-----------|-------------|--------|------------|-------|----------|
|                                      |              | ~            | All Service Area   | ~                    | в         | Begin Date: | : 🗎 🗖  |            | End D | nd Date: |
|                                      |              |              |                    |                      |           |             |        |            |       |          |
| emplate Id                           | Begin Date ⊽ | End Date     | % of Standard Rate | Amount               | Se        | lf Pay      | Client | Fee Types  |       | Locatio  |
|                                      | 05/01/2024   | 02/28/2025   | 100.00%            | \$100.00 Per Month\$ | No        |             | UMDAR  | Client Fee |       |          |
|                                      | 03/01/2024   | 04/30/2024   | 100.00%            | \$4250.00 Per Year   | No        |             | UMDAF  | Client Fee |       |          |